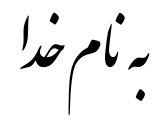

## روش نصب نرم افزار (FONDATION ISE 13.2)

هر دو DVD را بر روي هارد در يك Folder كپي ميكنيم.

فایل CRACK را بر روي هارد کپي کرده و اجرا ميکنيم که بعد از اجرا فايل زير ايجاد ميشود:

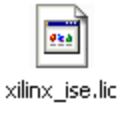

3. در يكي از درايوها مثلاً درايو C يك Folder به نام FLEXLM ميسازيم و فايل lic را در آن كپي ميكنيم.

4. حالا فایل xsetup.exe کر اجرا میکنیم.(دقت کنید که در پیش فرضها تعغیري ایجاد نکنید)

5.در قسمت پاياني setup پنجره اي به شکل زير باز ميشود که به ترتيب زير عمل ميکنيم:

| Xilinx License Configuration Manager 🛛 🔲 🔀                                                                                                    |  |  |  |  |  |  |
|----------------------------------------------------------------------------------------------------|--|--|--|--|--|--|
| Acquire a License Manage Xilinx Licenses                                                                                                    |  |  |  |  |  |  |
| Select one of the following options                                                                                                    |  |  |  |  |  |  |
| Start Now! - 30 Day Trial (No Bitstream)                                                                                                    |  |  |  |  |  |  |
| O Get Free ISE WebPack License                                                                                                    |  |  |  |  |  |  |
| Start 30 Day Evaluation                                                                                                    |  |  |  |  |  |  |
| Get My Purchased License(s)                                                                                                    |  |  |  |  |  |  |
| Locate Existing License(s)                                                                                                    |  |  |  |  |  |  |
| Description of the above selected option                                                                                                    |  |  |  |  |  |  |
| This selection will open the "Manage Xilinx Licenses" tab. On this tab, you can copy an existing Xilinx license file to the default directory, or you can enter a network license location to use a network floating license key. |  |  |  |  |  |  |
|                                                                                                    |  |  |  |  |  |  |
| About Next Close                                                                                                    |  |  |  |  |  |  |

 بعد از زدن گزینه Next در بالا پنجره اي به شكل زير باز ميشود كه گزينه Copy License را انتخاب ميكنيم.

| Xilinx License C                                                                                                    | onfigurat         | ion Mana         | ager               |                 |       |     |  |
|----------------------------------------------------------------------------------------------------|-------------------|------------------|--------------------|-----------------|-------|-----|--|
| Acquire a License                                                                                                    | Manage >          | Kilinx Licens    | es                 |                 |       |     |  |
| Instructions: Xilinx applications automatically detect valid, node-locked licenses<br>(*.lic) residing in the local .Xilinx directory. Use the Copy License button to copy a<br>license file into this directory.<br>Copy License<br>To point to a moduling server license, or to point to license files in locations other<br>than .Xilinx, set one of the environment variables below. (Linux users will need to<br>make these settings outside of this application.) Examples: 1234@server;C:<br>Micenses)Xilinx lic (Mindows) or 1234@server:/lisr/local/flevIm (Linux)<br>XILINXD_LICENSE_FILE |                   |                  |                    |                 |       |     |  |
| Feature                                                                                                    | S/W or<br>IP Core | Version<br>Limit | Expiration<br>Date | License<br>Type | Count |     |  |
| <                                                                                                    |                   |                  |                    | 1               |       | 2   |  |
| Local System Information                                                                                                    |                   |                  |                    |                 |       |     |  |
| Hostname: TEST                                                                                                    |                   |                  |                    |                 |       |     |  |
| Network Interface Card (NIC) ID: 001195d82507,001bfc6f1634                                                                                                    |                   |                  |                    |                 |       |     |  |
| C: Drive Serial Number: f060933d                                                                                                    |                   |                  |                    |                 |       |     |  |
| FLEXID Dongle ID:                                                                                                    |                   |                  |                    |                 |       |     |  |
| `                                                                                                    |                   |                  |                    |                 |       |     |  |
| About                                                                                                    |                   |                  | ſ                  | Refresh         |       | ise |  |
|                                                                                                    |                   |                  |                    | _               |       |     |  |

**7.** پنجره اي به شکل زير باز ميشود که بايد در آن آدرس فايل lic را که در FLEXLM کپي کرده بوديم به آن بدهيم:

| Xilinx License         | Configuration Manager                                            | ? 🗙            |
|------------------------|------------------------------------------------------------------|----------------|
| Look in:               | : 🔁 FLEXLM 💽 🗢 🖻 📸                                               |                |
| My Recent<br>Documents | xilinx_ise.lic                                                   |                |
| My Documents           |                                                                  |                |
| My Computer            |                                                                  |                |
|                        | 2                                                                |                |
| My Network<br>Places   | File name: xilinx_ise.lic   Files of type: License files (*.lic) | Open<br>Cancel |

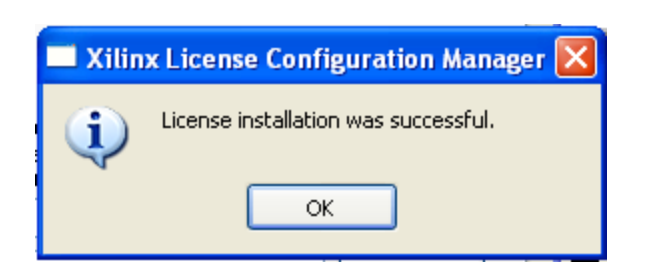

حالا فایل Xilinx.lic را که در مسیر زیر میباشد Delete میکنیم و یکبار Refresh میکنیم.

بعد از زدن گزینه Open در بالا پنجره زیر باز میشود

C:\Xilinx\13.2\ISE\_DS\EDK\data\core\_licenses

\* برنامه قابل استفاده برای شاکار بر عزیز می باشد\* \* جوان اکترونیک\*

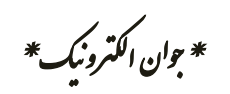

WWW.JAVANELEC.CO

TEL: 66723460 & 66712719 FAX: 66711319